# MOTOTRBO 5-Tone Programmierung CPS 2.0

geprüft bei DP/DM/SL Serie

Programmieranleitung um 5-Ton und 1750Hz bei MOTOTRBO zu nutzen. Erklärt an 1750Hz Ton und ZVEI Tonfolge 80937.

## Vorraussetzungen:

-CPS 2.x -MOTOTRBO Gerät -Programmierkabel

## **1. Überprüfung ob 5-Tone als Lizenz freigeschaltet ist** Falls nicht wird HKVN4058A als Lizenzschlüssel benötigt.

 Feature Sets Feature Name Status - AES Purchased - Bluetooth Permanent Discoverable Purchased - Multi Button PTT Purchased - Authenticated Radio Disable & Remote Monitor Purchased - Mute Mode Purchased Connect Plus Available for Purchase Connect Plus Mandown Available for Purchase Available for Purchase **CB** Frequency Free Enhanced Option Board Remote Monitor Free 5 one Free & Used Text To Speech Purchased Transmit Inhibit Purchased Enhanced Noise Suppressor Purchased Response Inhibit Purchased **RX Audio Leveling** Purchased & Used

28 items found (0 currently selected).

# **2. Anlegen der 5-Tone Systeme** -1750Hz Definition:

| ALPHA - Kopie 🕨 5 Tone Systems 🕨 1750 Hz*     |                                         |        |                        |                            |                              |
|-----------------------------------------------|-----------------------------------------|--------|------------------------|----------------------------|------------------------------|
| Set Categories #                              |                                         |        | General Encoder Single | e Tone Decoder Single Tone |                              |
| ▼                                             |                                         |        |                        |                            |                              |
| Device Information                            | General                                 |        |                        |                            |                              |
| <ul> <li>General</li> </ul>                   |                                         |        | Sustan Name            | 1750 🗠                     |                              |
| <ul> <li>Systems</li> </ul>                   |                                         |        | System Name            |                            |                              |
| Signaling Systems                             |                                         |        | Signaling System       | ZVEI1                      | -                            |
| User Defined 5 Tone                           |                                         |        | Group tone             | А                          |                              |
| <ul> <li>5 Tone Systems</li> </ul>            |                                         |        | Repeat Tone            | E                          | •                            |
| 1750 Hz 🔅                                     |                                         |        |                        |                            |                              |
| MDC Systems                                   | <ul> <li>Encoder Single Tone</li> </ul> |        |                        |                            |                              |
| <ul> <li>Quik-Call II Systems</li> </ul>      |                                         |        | Frequency (Hz)         |                            | Duration (ms)                |
| <ul> <li>Digital Emergency Systems</li> </ul> |                                         | Tone   | 1 1750                 | 10                         | 000                          |
| Encoder                                       |                                         | lone   | 2 885                  | 50                         | 0 8                          |
| Decoder                                       |                                         |        |                        |                            |                              |
| Contacts                                      | <ul> <li>Decoder Single Tone</li> </ul> |        |                        |                            |                              |
| RX Group Lists                                |                                         | Enable | Frequency (Hz)         | Minimum Duration           | n (ms) Maximum Duration (ms) |
| Zone/Channel Assignment                       | Tone 1                                  | 88     | 5                      | 400                        | 600                          |
| Scan Lists                                    | Tone 2                                  | 88     | 5                      | 400                        | 600                          |
|                                               |                                         |        |                        |                            |                              |

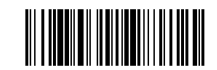

# -ZVEI Definition

| ALPHA - Kopie 🔸 5 Tone Systems 🕨 ZVEI*        |                                         |        |        |                        |                         |               | ×                     |
|-----------------------------------------------|-----------------------------------------|--------|--------|------------------------|-------------------------|---------------|-----------------------|
| Set Categories 4                              |                                         |        |        | General Encoder Single | Tone Decoder Single Tor | e             |                       |
| ▼                                             |                                         |        |        |                        |                         |               |                       |
| Device Information                            | ( General                               |        |        |                        |                         |               |                       |
| General                                       | <u> </u>                                |        |        | Suntana Manag          | 7\/EI                   |               |                       |
| ▼ ☐ Systems                                   |                                         |        |        | System Name            | ZVEI                    |               |                       |
| Signaling Systems                             |                                         |        |        | Signaling System       | ZVEI1                   |               | -                     |
| 🗅 User Defined 5 Tone                         |                                         |        |        | Group Ione             | А                       |               |                       |
| ▼ D 5 Tone Systems                            |                                         |        |        | Repeat Tone            | E                       |               |                       |
| 1750 Hz                                       |                                         |        |        |                        |                         |               |                       |
| ZVEI 🔅                                        | <ul> <li>Encoder Single Tone</li> </ul> |        |        |                        |                         |               |                       |
| <ul> <li>MDC Systems</li> </ul>               |                                         |        |        | Frequency (Hz)         |                         | Duration (ms) |                       |
| Quik-Call II Systems                          |                                         |        | Tone 1 | 885                    | ▲<br>▼                  | 500           |                       |
| <ul> <li>Digital Emergency Systems</li> </ul> |                                         |        | Tone 2 | 885                    |                         | 500           |                       |
| Encoder                                       |                                         |        |        |                        |                         |               |                       |
| Decoder                                       | <ul> <li>Decoder Single Tone</li> </ul> |        |        |                        |                         |               |                       |
| Contacts                                      |                                         | Enable |        | Frequency (Hz)         | Minimum Dur             | ation (ms)    | Maximum Duration (ms) |
| RX Group Lists                                | Tone 1                                  |        | 885    |                        | 400                     |               | 600                   |
| Cone/Channel Assignment     Scan Lists        | Tone 2                                  |        | 885    |                        | 400                     |               | 600                   |
|                                               |                                         |        |        |                        |                         |               |                       |

# **3. Sequenz-Definition** -1750Hz Ton

| Set Categories       I         ✓ □ Configuration*       ●         Image: Device Information       ●         Image: Device Information                                                                                                    |
|----------------------------------------------------------------------------------------------------|
| <ul> <li>▼ □ Configuration*</li> <li>▲ Device Information</li> <li>▶ □ General</li> <li>♥ □ Systems</li> <li>● User Defined 5 Tone</li> <li>♥ ● 5 Tone Systems</li> <li>Pretime (ms)</li> <li>140</li> </ul>                                                                                                    |
| Device Information     Device Information     General     Signaling Systems     Dispraling Systems     Dispra |
| Image: Constraint of the systems     Image: Constraint of the systems       Image: Constraint of the systems     Image: Constraint of the systems       Image: Constraint of the systems     Image: Constraint of the systems       Image: Constraint of the systems     Image: Constraint of the systems       Image: Constraint of the systems     Image: Constraint of the systems       Image: Constraint of the systems     Image: Constraint of the systems       Image: Constraint of the systems     Image: Constraint of the systems       Image: Constraint of the systems     Image: Constraint of the systems       Image: Constraint of the systems     Image: Constraint of the systems                                                                                                    |
| Systems     Signaling Systems       Signaling Systems     Signaling System       User Defined 5 Tone     Sequence       5 Tone Systems     Pretime (ms)                                                                                                    |
| □ Signaling Systems     Signaling System     1750 Hz     Image: Signaling System       □ User Defined 5 Tone     Sequence     (T1)       ▼ □ 5 Tone Systems     Pretime (ms)     140                                                                                                    |
| D User Defined 5 Tone         Sequence         (T1)           ✓         D 5 Tone Systems         Pretime (ms)         140         D                                                                                                    |
|                                                                                                    |
|                                                                                                    |
| 1750 Hz Extended 1st Tene Duration (ms)                                                                                                    |
| ZVEI                                                                                                    |
| MDC Systems                                                                                                    |
| Quik-Call II Systems                                                                                                    |
| Digital Emergency Systems                                                                                                    |
| 💌 🛅 Encoder                                                                                                    |
| Encoder                                                                                                    |
| D Encoder Sequences                                                                                                    |
| 1750 Hz 🔅                                                                                                    |
| Telegrams                                                                                                    |
| Decoder                                                                                                    |
|                                                                                                    |
|                                                                                                    |

# -ZVEI Tonfolge 80937

| ALFINA - Kopie - Encodel Sequences - Zver 60557 |                                   |
|-------------------------------------------------|-----------------------------------|
| Set Categories                                  | General                           |
| ▼      Jystems                                  |                                   |
| Signaling Systems                               |                                   |
| 🗅 User Defined 5 Tone                           | (     General                     |
| ▼ D 5 Tone Systems                              | Sequence Name ZVEI 80937          |
| 1750 Hz                                         | Signaling System ZVEI             |
| ZVEI                                            | Settlence 80037                   |
| MDC Systems                                     | Jequeiroe 00007                   |
| Quik-Call II Systems                            | Pretime (ms) 140                  |
| Digital Emergency Systems                       | Extended 1st Tone Duration (ms) 0 |
| ▼ 🛱 Encoder                                     |                                   |
| 🗋 Encoder                                       |                                   |
|                                                 |                                   |
| 1750 Hz                                         |                                   |
| ZVEI 80937 🔅                                    |                                   |
| Telegrams                                       |                                   |
| Decoder                                         |                                   |
| Contacts                                        |                                   |
| RX Group Lists                                  |                                   |
| <ul> <li>Zone/Channel Assignment</li> </ul>     |                                   |
| 4 <b></b>                                       |                                   |
|                                                 |                                   |

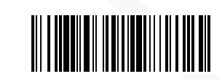

# 4. Telegram-Definition

- Anlegen von zwei Telegrammen

| ALPHA - Kopie 🔸 Telegrams*                                                          |                                                                                                    | × |  |  |  |  |  |
|-------------------------------------------------------------------------------------|----------------------------------------------------------------------------------------------------|---|--|--|--|--|--|
| Set Categories 📮                                                                    | General                                                                                                    |   |  |  |  |  |  |
| <ul> <li>Jystems</li> <li>Signaling Systems</li> <li>User Defined 5 Tone</li> </ul> | General     General     General | î |  |  |  |  |  |
| ▼ 🜔 5 Tone Systems                                                                  | Repeat Counter 1                                                                                                    |   |  |  |  |  |  |
| 1750 Hz                                                                             | Periodic Repeat Time (sec) 1                                                                                                    |   |  |  |  |  |  |
| ZVEI                                                                                | Minimum Keyup for Repeat (sec) 0                                                                                                    |   |  |  |  |  |  |
| MDC Systems                                                                         | Power Up Auto Telegram None                                                                                                    |   |  |  |  |  |  |
| Quik-Call II Systems                                                                | Power Down Auto Telegram None                                                                                                    |   |  |  |  |  |  |
| Digital Emergency Systems     Encoder                                               | Power Up Auto Telegram Revert Channel Zone None                                                                                                    |   |  |  |  |  |  |
| Encoder                                                                             | Power Up Auto Telegram Revert Channel Selected                                                                                                    |   |  |  |  |  |  |
| Encoder Sequences                                                                   | Power Down Auto Telegram Revert Channel Zone None                                                                                                    |   |  |  |  |  |  |
| 1750 Hz                                                                             | Power Down Auto Teleoram Revert Channel Selected                                                                                                    |   |  |  |  |  |  |
| ZVEI 80937                                                                          | Telegrams List Items                                                                                                    |   |  |  |  |  |  |
| RX Group Lists                                                                      | Telegram Name Sequence 1 Sequence 2 Sequence 3 Acknowledge Expected Telegram Repeat                                                                                                    | 1 |  |  |  |  |  |
| ► D Zone/Channel Assignment                                                         | 7e/1 1750 Hz None None 🗌                                                                                                    |   |  |  |  |  |  |
|                                                                                     | ► <i>Tel2</i> ZVEI 80937 None <i>None</i> None                                                                                                    | - |  |  |  |  |  |

# 5. Anlegen eines 5-Tone Channels

ohne diese Einstellung kann man keine Tonfolgen aussenden.

Das heißt das es pro Repeater (zum Beispiel DB0EL) einen neuen Channel braucht, diese Funktion kann man nicht in bereits angelegte Channels implementieren.

| ALPHA - Kopie 🕨 Zone 🕨 5 Tone*              |                                      | ر                                     |
|---------------------------------------------|--------------------------------------|---------------------------------------|
| Set Categories .                            |                                      |                                       |
| ∠VEI ▲                                      | Zone Name                            | 5 Tone                                |
| MDC Systems                                 | Voice Announcement File              | None                                  |
| Quik-Call II Systems                        | -                                    |                                       |
| Digital Emergency Systems                   | Zone Items                           |                                       |
| ▼ 🛅 Encoder                                 | 🖉 🕀 🖂 😳 🔺 🔍 🔹 Choose Set Type        | X                                     |
| Encoder                                     |                                      |                                       |
| <ul> <li>Encoder Sequences</li> </ul>       | Position Channel 7                   | dwidth (kHz) Scan/Roam List Auto Scan |
| 1750 Hz                                     | 1 5 Tone Type 5 Tone                 | None A                                |
| ZVEI 80937                                  | O                                    | K Cancel                              |
| Telegrams                                   |                                      |                                       |
| Decoder                                     |                                      |                                       |
| ▼ ☐ Contacts                                |                                      |                                       |
| Contacts                                    |                                      |                                       |
| RX Group Lists                              | 1 items found (0 summath collected)  | •                                     |
| <ul> <li>Zone/Channel Assignment</li> </ul> | Titems found (o currently selected). |                                       |
| 🔻 🗋 Zone                                    |                                      |                                       |
| 🖀 5 Tone 🔅                                  |                                      |                                       |
| Channel Pool                                |                                      |                                       |
| Scan Lists                                  |                                      |                                       |
| 4 <b>••••••</b> ••                          |                                      |                                       |
|                                             |                                      |                                       |

# 5. 5-Tone Channel Einstellungen

Um den Channel zu definieren, auf den "Stift" klicken

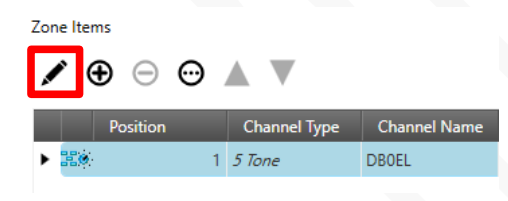

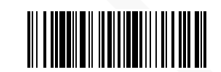

In den Channel Settings stellt ihr den Namen, Frequenz und bei bedarf CTCSS/TPL wie gewohnt ein und scrollt dann runter zu "5 Tone Encode" und stellt dort unter Call 1-6 die zugeordneten Telegramme wie im Punkt 4 beschrieben ein. In meinem Beispiel ist Call 1 – Tel1 der 1750Hz Ton und bei Call 2 – Tel2 die ZVEI Tonfolge 80937

| Call 1              | Tel1 |
|---------------------|------|
| Call 2              | Tel2 |
| Call 3              | None |
| Call 4              | None |
| Call 5              | None |
| Call 6              | None |
| Disconnect Telegram | None |
| Sidetone            |      |
|                     |      |

## 6. 5-Tone einer Taste zuordnen

Um den 1750Hz Ton und die ZVEI Tonfolge zu nutzen müsst ihr diese Funktion im Bereich "Control Buttons" einen "One Touch Access" zuordnen:

| t Categories                                                                           | џ.      |                                     | G                | eneral Conventiona | I Radio Buttons | Portable One To | ouch Access Actio | on List     |                |
|----------------------------------------------------------------------------------------|---------|-------------------------------------|------------------|--------------------|-----------------|-----------------|-------------------|-------------|----------------|
|                                                                                        | <u></u> | ne Touch Access<br>One Touch Access | )                |                    |                 |                 |                   |             |                |
| Control Buttons                                                                        |         | One Touch Access                    | Mode             | Channel Zone       | Channel         | Call            | Call Type         | 5 Tone Call | • Text Message |
| Security                                                                               |         | 1                                   | None             | None               | None            | None            | Group Call        | Call 1      | None           |
| Network                                                                                |         | 2                                   | None             | None               | None            | None            | Group Call        | Call 2      | None           |
| Voice Announcement                                                                     |         | 3                                   | Digital          | None               | None            | 1               | Group Call        | None        | None           |
| <ul> <li>Systems</li> </ul>                                                            |         | 4                                   | Digital          | None               | None            | 1               | Group Call        | None        | None           |
| Signaling Systems                                                                      |         | 5                                   | Digital          | None               | None            | 1               | Group Call        | None        | None           |
| User Defined 5 Tone                                                                    |         | 6                                   | Digital          | None               | None            | 1               | Group Call        | None        | None           |
| <ul> <li>5 Tone Systems</li> <li>1750 Hz</li> <li>ZVEI</li> <li>MDC Systems</li> </ul> |         | 6 items found (0 cur                | ently selected). |                    |                 |                 |                   |             | •              |
| Quik-Call II Systems                                                                   | O Ac    | tion List                           |                  |                    |                 |                 |                   |             |                |
|                                                                                        | 7       | Action List                         |                  |                    |                 |                 |                   |             |                |

Anschließend definiert ihr eine Taste für den "One Touch Access" (Das Beiispiel wird an einem SL1600 erklärt, das hat nur eine Taste, DP4xxx mehr)

| ALPHA - Kopie 🕨 Control Buttons*                                                 |                               |               |                     |                  |                    |                 |                |              |
|----------------------------------------------------------------------------------|-------------------------------|---------------|---------------------|------------------|--------------------|-----------------|----------------|--------------|
| Set Categories 🏨                                                                 |                               | Gene          | ral Conventiona     | Radio Buttons    | Portable One Touc  | h Access Action | n List         |              |
| Configuration*  Device Information                                               | <ul> <li>○ General</li> </ul> |               |                     |                  |                    |                 |                |              |
| General Settings                                                                 |                               |               | Nun                 | neric Keypad     | Disabled           |                 |                |              |
| Accessories                                                                      |                               | Emer          | gency Short Press D | Juration (ms)    | 100                |                 |                |              |
| Control Buttons                                                                  |                               |               | Long Press D        | Juration (ms)    | 1000               |                 |                |              |
| Text Messages Security Network                                                   | ⊙ Conventional Radio But      | tons Portable |                     |                  | Short Press        |                 | Long Press     |              |
| Voice Announcement                                                               |                               |               |                     | Side Button<br>1 | One Touch Access 1 | •               | One Touch Acce | ss 2         |
| <ul> <li>Systems</li> <li>Signaling Systems</li> </ul>                           | One Touch Access              |               |                     |                  |                    |                 |                |              |
| <ul> <li>User Defined 5 Tone</li> <li>5 Tone Systems</li> <li>1750 Hz</li> </ul> | One Touch Access              |               |                     |                  |                    |                 |                |              |
| ZVEI                                                                             | One Touch Access              | Mode          | Channel Zone        | Channel          | Call               | Call Type       | 5 Tone Call 🔶  | Text Message |
| MDC Systems                                                                      | 1                             | None          | None                | None             | None               | Group Call      | Call 1         | None         |
| Quik-Call II Systems                                                             | 2                             | None          | None                | None             | None               | Group Call      | Call 2         | None         |
|                                                                                  | 3                             | Digital       | None                | None             | 1                  | Group Call      | None           | None         |

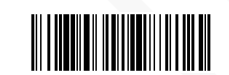

# 7. (Optional) Einen Beginn of Transmit Ton (BOT) festlegen

Ich habe es ganz gern, das wenn ich Sende ein BOT ausgestrahlt wird.

Um diesen zu definieren könnt ihr wie im 2. Punkt beschrieben ein z.B. CCIR System anlegen. Ich nutze dafür immer:

| System Name      | CCIR      |   |
|------------------|-----------|---|
| Signaling System | CCIR 20ms |   |
| Group Tone       | A         | • |
| Repeat Tone      | E         |   |

Als Sequenz wie im 3. Punkt lege ich diese Einstellungen fest:

| Sequence Name                   | CCIR BOT |
|---------------------------------|----------|
| Signaling System                | CCIR     |
| Sequence                        | 28       |
| Pretime (ms)                    | 140      |
| Extended 1st Tone Duration (ms) | 0        |

Telegramzuordnung wie im 4. Punkt nicht vergessen:

| Telegrams | List | ltems |
|-----------|------|-------|
|-----------|------|-------|

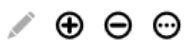

|   | Telegram Name | Sequence 1 | Sequence 2 | Sequence 3 | Acknowledge Expected | Telegram Repeat |
|---|---------------|------------|------------|------------|----------------------|-----------------|
|   | Tel1          | 1750 Hz    | None       | None       | None                 |                 |
|   | Tel2          | ZVEI 80937 | None       | None       | None                 |                 |
| ۲ | Tel3          | CCIR BOT   | None       | None       | None                 |                 |

Wie im 5. Punkt muss dies noch in den Channel Settings definiert werden: (findet ihr unter der TX Frequenz relativ mittig)

| PTT Keyup Mode   | Every PTT | • |
|------------------|-----------|---|
| PTT Keyup Encode | Tel3      | • |
| PTT Dekey Encode | None      | • |

Selective Call

8. (Optional) Hier könnt ihr die Meldung Selective Call abschalten-> Dazu einfach in den Channel Settings den "Auto Reset Mode" auf "Disabled" schalten.

| Frequency (MHz)     | 439.275000       |  |  |
|---------------------|------------------|--|--|
| Squelch Type        | CSQ              |  |  |
| DPL Code (Octal)    | 023              |  |  |
| DPL Invert          | No               |  |  |
| TPL Frequency (Hz)  | 67.0             |  |  |
| TPL Code            | XZ               |  |  |
| Ref Frequency (MHz) | Default          |  |  |
| Unmute Rule         | Std Unmute, Mute |  |  |
| Squelch Mode        | CSQ              |  |  |
| PL Override         |                  |  |  |
| Auto Reset Mode     | Disabled         |  |  |

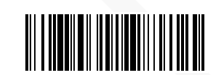

Viel Erfolg mit dieser Anleitung, ich hoffe ihr seid beim ersten mal erfolgreich.

Solltet ihr Probleme haben könnt ihr euch gern bei mir über <u>berlinographics.com</u> melden oder schreibt via Telegram an @muc80937

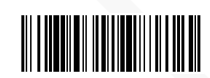